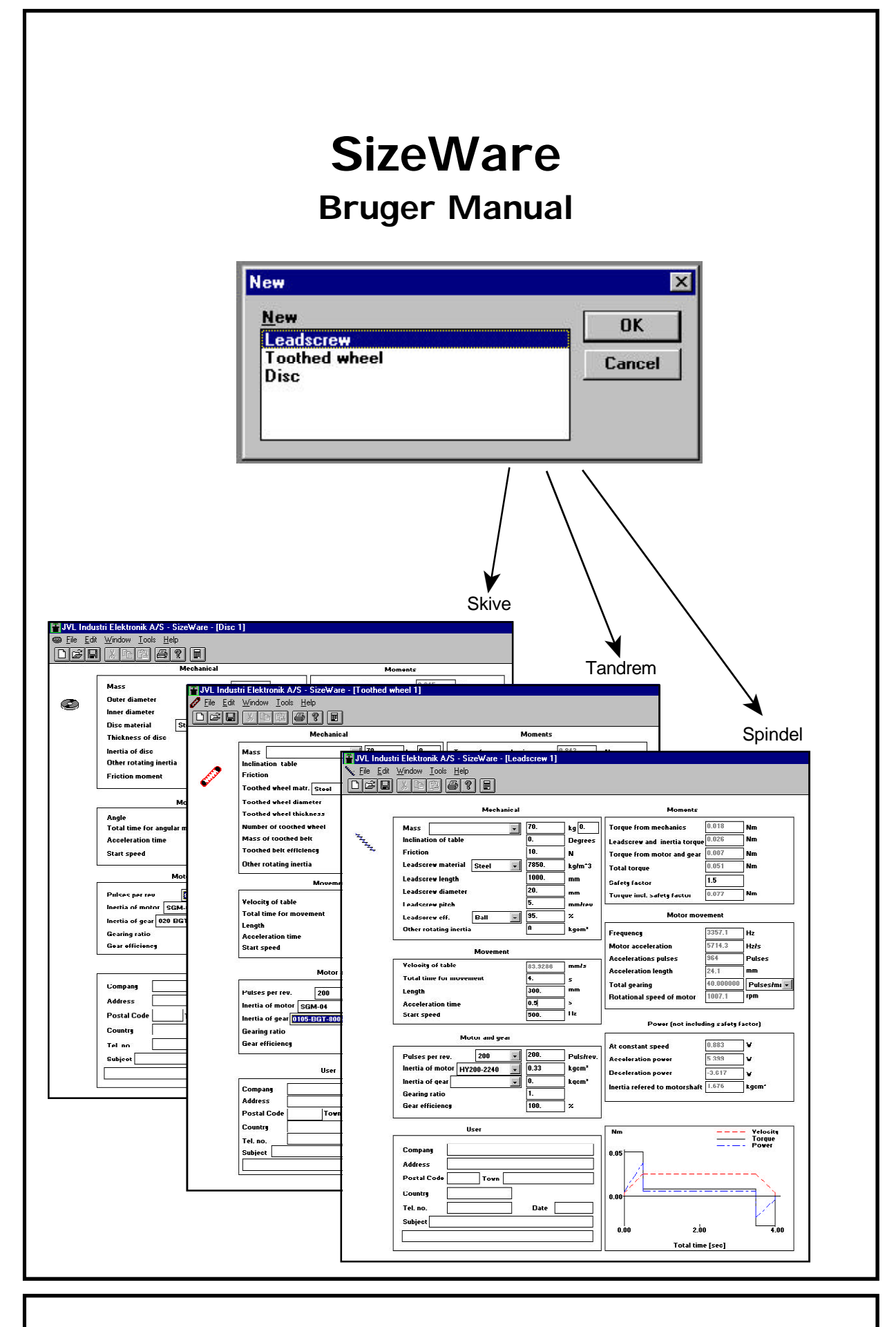

## JVL Industri Elektronik A/S

Copyright 1997, JVL Industri Elektronik A/S. Der tages forbehold for ændringer af indholdet i denne brugermanual, uden forvarsel. Ligeledes tages forbehold for trykfejl og eventuelle andre fejl og mangler i denne brugermanual.

SizeWare er et registreret varemærke

JVL Industri Elektronik A/S Blokken 42 DK-3460 Birkerød Tlf. 45 82 44 40 Fax. 45 82 55 50 e-mail: jvl@jvl.dk Internet: http://www.jvl.dk

# Indholdsfortegnelse

| 1   | Indledning               | 7  |
|-----|--------------------------|----|
| 2   | Installation af Sizeware | 8  |
| 2.1 | Systemkrav               | 8  |
| 2.2 | Installation             | 8  |
| 3   | Oversigt                 | 9  |
| 4   | Generelt                 | 10 |
| 5   | Beregning med Spindel    | 12 |
| 6   | Beregning med Tandrem    | 14 |
| 7   | Beregning med Skive      |    |
| 8   | Inertimomenter           |    |

SizeWare er et Windows-baseret program der gør det enkelt at beregne den nødvendige motorstørrelse til en given opgave indenfor maskinkonstruktion, undervisning eller forskning.

Programmet giver mulighed for indtastning af alle almindeligt forekommende parametre, som har indflydelse på det drejningsmoment eller den effekt der skal til, for at opnå den ønskede bevægelse.

SizeWare er på dansk og kan anvendes til beregning af både AC-Servo-, DC-Servo-, og Stepmotorer.

Det kan anvendes på enhver PC under Windows, og er meget let at anvende, idet der kun bruges ét skærmbillede til visning af alle parametre. Efter indtastning af de kendte størrelser klikkes på kalkulatortasten i værktøjsbjælken, hvorefter alle beregninger udføres og resultatet vises. Resultatet kan udskrives på printer eller gemmes på disk til senere brug.

#### Hoved-features

1

- Windows-baseret, enten 3.xx eller 95
- Let at anvende
- Alt på ét skærmbillede
- Kan bruges til beregning af både Step-, AC- og DC Servomotorer
- Grafisk fremstilling af beregnet hastighed, moment og effekt i kørselsforløb
- Følgende parametre kan indtastes:
  - Hastighed Acceleration Tid Belastning Inerti i motor Inerti i gear Lodret/Vandret bevægelse Sikkerhedsfaktor Kan udføre beregning med og uden gearing på:
    - Spindel
    - Tandrem
    - Skive
- Mulighed for udskrivning af resultat
- Mulighed for lagring på disk af beregning
- Leveres på 3<sup>1</sup>/<sub>2</sub>" diskette
- Også ideelt til undervisningsformål

#### 2.1 Systemkrav

2

SizeWare behøver følgende PC-konfiguration:

- En PC med Windows 3.xx eller Windows 95
- En hard-disk med 1 Mbyte ledig plads.

#### 2.2 Installation

- 1. Vælg File Manager ikonen
- 2. Indsæt SizeWare disketten i A-drevet, (eller B-drevet)
- 3. Vælg install.exe programmet fra A-drevet, (eller B-drevet)
- 4. Dobbelt-klik med musen eller tast [Enter].

SizeWare vil nu være installeret

Sizeware åbnes ved at dobbeltklikke på programmets ikon.

Herved åbnes startbilledet der muliggør valg af 3 forskellige typer drev:

- 1. Spindel
- 2. Tandrem
- 3. Skive.

3

Ved at dobbeltklikke på den type drev der skal benyttes ved beregning af motorstørrelse, fremkommer et af 3 vinduer. Ét for hver type drev. Hvert af disse vinduer har felter hvor de kendte parametre skal indtastes, og felter hvor de beregnede resultater vises.

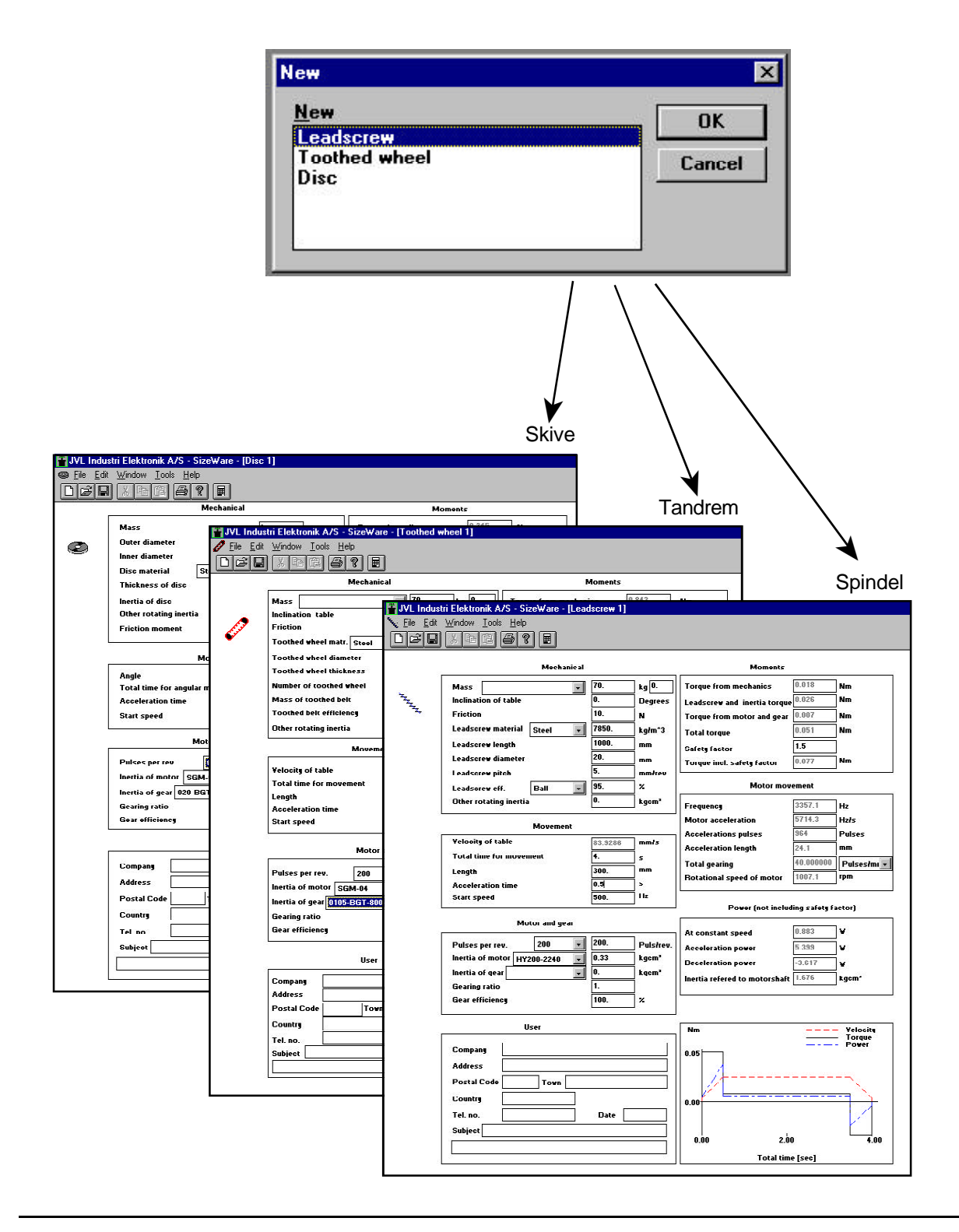

Hvert skærmbillede for de tre typer beregninger, Spindel, Tandrem og Skive, har felter hvor de aktuelle værdier skal indtastes før beregningen kan udføres ved at klikke på kalkulatortasten i værktøjsbjælken. Derefter vises beregningens resultater i de relevante felter. De nedenfor viste felter er næsten ens for alle tre typer beregninger.

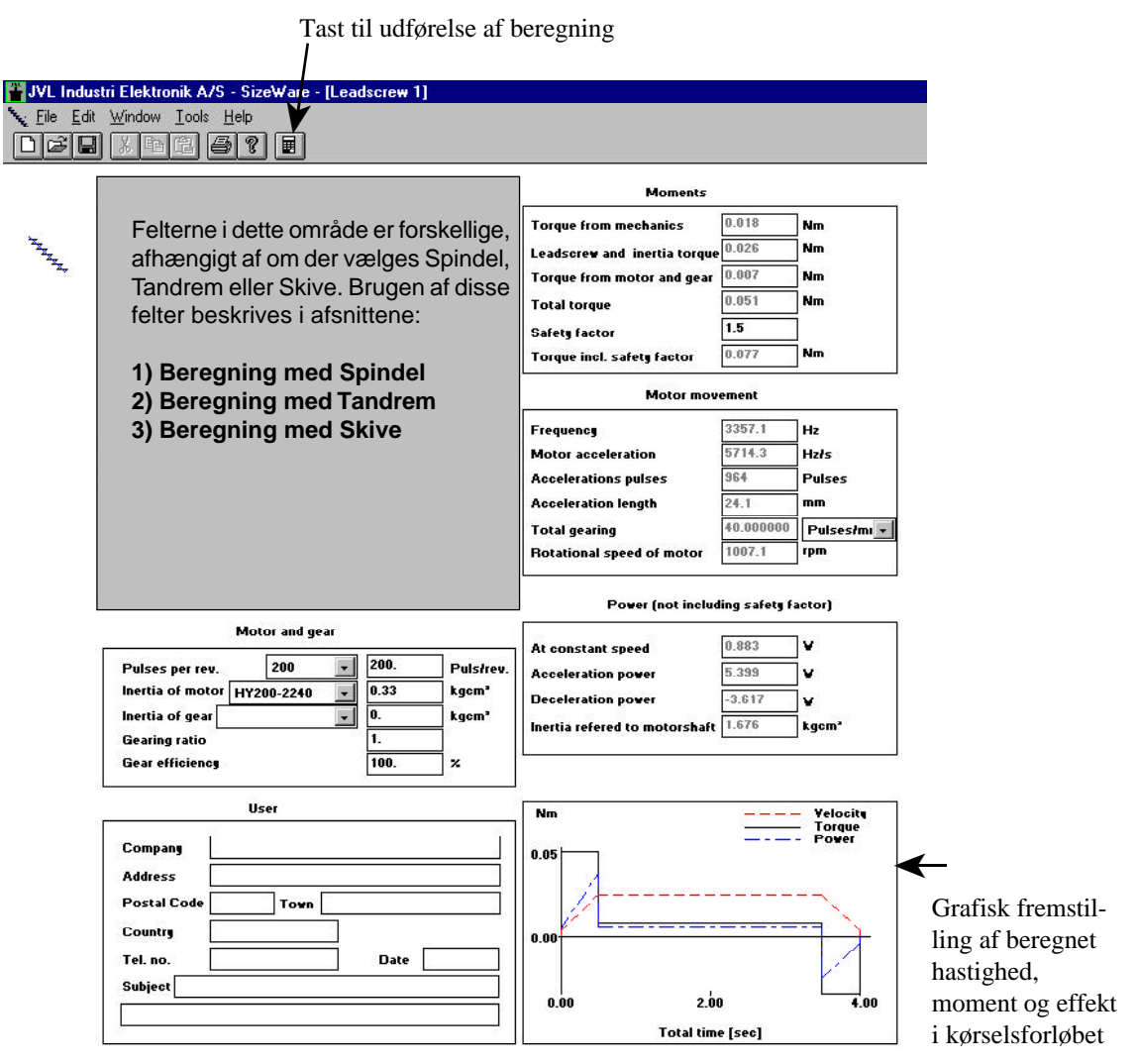

### Motor og Gear

Her indtastes data vedrørende motoren og gearet

| Puls pr. omdrejning:   | Her kan vælges mellem faste indstillinger, fra 200 til 25000 pulser pr. omdrejning,   |
|------------------------|---------------------------------------------------------------------------------------|
|                        | eller der kan indtastes individuelle værdier i det højre vindue. Til stepmotorer væl- |
|                        | ges typisk 2-4-800 og til servomotorer 2.048 eller 8.192 pulser pr. omdrejning.       |
| Inerti af motor:       | Her er indlagt inertimomenterne for en lang række af de motorer som JVL forhand-      |
|                        | ler fra firmaerne MAE, Zebotronics, Yaskawa og Drive Systems, således at man          |
|                        | blot vælger motortype, hvorefter inertimomentet indsættes. Inertimomentet kan også    |
|                        | vælges frit. Værdien indtastes blot i feltet til højre.                               |
| Inerti af gear:        | Her er indlagt inertimomenterne for de fleste af de planetgear som JVL forhandler     |
|                        | fra firmaet Technoingranaggi Riduttori. Indtastes geartypen, indsættes inerti-        |
|                        | momentet og virkningsgraden af det pågældende gear af sig selv. Inertimomentet        |
|                        | kan også indtastes i feltet til højre, hvis der f.eks. anvendes andre typer gear.     |
| Gearing:               | Her angives gearings-området for det valgte gear. I feltet til højre herfor skal det  |
|                        | aktuelle gearforhold indtastes som decimaltal. f.eks $1:10 = 10,0$                    |
| Gearets virkningsgrad: | Her angives virkningsgraden for det valgte gear. Ved valg af andre typer gear kan     |
|                        | den aktuelle virkningsgrad indtastes.                                                 |

#### Momenter

4

I felterne her vises alle de beregnede momenter. Det totalt nødvendige moment, ganget med sikkerhedsfaktoren giver det totale moment som motoren skal kunne yde.

Sikkerhedsfaktoren sættes normalt til 1,5 men hvis der er usikkerhed omkring de indtastede parametre anbefales det at sætte den højere. f.eks. til 2.

#### Bevægelsesforløb

I dette felt vises alle de beregnede værdier for bevægelsesforløbet:

| Frekvens:                                   | Angiver motorens kørefrekvens. Det er denne der er bestemmende for det<br>moment som motoren kan yde. Er den for høj til at motoren kan yde det<br>ønskede moment må der vælges en større motor, en større gearing, eller<br>den samlede tid må sættes op. |
|---------------------------------------------|----------------------------------------------------------------------------------------------------|
| Motor-acceleration:                         | Angiver den beregnede acceleration - deceleration i Hz/s.                                                                                                    |
| Accelerations-pulser:                       | Angiver det antal pulser der bruges til accelerationen - decelerationen.<br>(Accelerationen udføres som en lineær acceleration)                                                                                                    |
| Accelerations-længde:                       | Angiver hvor lang bevægelsen, eller hvor stor vinklen der drejes er, under accelerationen - decelerationen.                                                                                                    |
| Total udveksling:<br>Motor omdr. hastighed: | Angiver den totale udveksling i pulser pr. mm bevægelse.<br>Angiver den maksimale, kontinuerlige motoromdrejningshastighed.                                                                                                    |

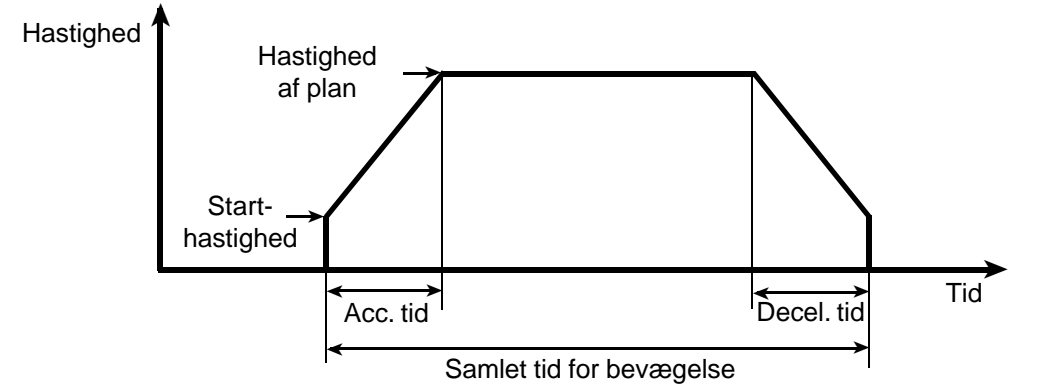

### Effekt (uden sikkerhedsfaktor)

| Effekt ved konstant hastighed: | Angiver den nødvendige motoreffekt ved konstant motorhastighed.            |
|--------------------------------|----------------------------------------------------------------------------|
| Accelerations-effekt:          | Angiver den effekt der er nødvendig til motorens acceleration. Denne værdi |
|                                | er bestemmende for valg af en stepmotor. Ved valg af en AC eller DC-       |
|                                | Servomotor må denne værdi sammenholdes med effekten ved konstant           |
|                                | hastighed når motoren vælges.                                              |
| Decelerations-effekt:          | Angiver den effekt der er nødvendig til motorens deceleration.             |
| Inerti henført til motoraksel: | Angiver det beregnede inertimoment på motorakslen. Dette må maksimalt      |
|                                | være 4 gange motorens eget inertimoment af hensyn til systemets stabili-   |
|                                | tet.                                                                       |

#### Kalkulatortast

Denne tast benyttes til at få beregningen udført.

#### Værktøjsbjælke

Med de øvrige taster i værktøjsbjælken er det muligt: 1) at vælge type af drev, 2) at åbne filer, 3) at kopiere til disk og 4) at udskrive til printer.

#### Kunde

I disse felter kan der indtastes oplysniger om kunden, til fremtidig reference og arkivering.

Hvis der er valgt Spindel i det første skærmbillede, ser de 2 første felter i vinduet ud som nedenfor. Her indtastes de mekaniske data, og data vedrørende vedrørende bevægelsen.

|                          | Mechanica      | l I     |         |
|--------------------------|----------------|---------|---------|
| Mass                     |                | 70.     | kg 0.   |
| Inclination of           | table          | 0.      | Degrees |
| Friction                 |                | 10.     | N       |
| Leadscrew ma             | terial Steel 🔹 | 7850.   | kg/m^3  |
| Leadscrew len            | gth            | 1000.   | mm      |
| Leadscrew dia            | meter          | 20.     | mm      |
| Leadscrew pite           | ch             | 5.      | mmłrev  |
| Leadsorew eff.           | . Ball -       | 95.     | ×       |
| Other rotating           | inertia        | 0.      | kgcm"   |
|                          | Movement       |         |         |
| Velocity of tal          | ble            | 83.9286 | mm/s    |
| Total time for           | movement       | 4.      | s       |
|                          |                | 300.    |         |
| Length                   |                |         | _       |
| Length<br>Acceleration t | ime            | 0.5     | 5       |

#### Mekanik

| Masse.                    | Her indtastes den samlede masse (i kg) af det der skal bevæges. Normalt er det                                                                                     |
|---------------------------|----------------------------------------------------------------------------------------------------|
|                           | emnet plus slæden, som det er monteret på. Spindelens masse skal ikke medtages                                                                                     |
|                           | her. Vinduet til venstre giver mulighed for at vælge forskellige typer spindeldrev                                                                                 |
|                           | fra E-Line og Rollax. Massen af slæden angives i vinduet til højre og tages auto-                                                                                  |
| <b>NI XX 11 1</b>         | matisk med i beregningen.                                                                                                    |
| Planets Hældning:         | Her indtastes hældningen af planet, hvis det ikke er vandret ( 0 Grader).                                                                                          |
| Friktion:                 | Her indtastes spindelens friktion (i Newton). Denne værdi opgives af fabrikan-                                                                                     |
|                           | ten.                                                                                                    |
| Spindel-materiale:        | Her kan vælges mellem Stål og Aluminium. Vægtfylden angives for det valgte<br>materiale i feltet til højre. Ved andre materialer kan den rigtige værdi også indta- |
|                           | stes i dette felt.                                                                                                    |
| Spindel-længde:           | Her indtastes spindelens samlede længde (i mm).                                                                                                    |
| Spindel-diameter:         | Her indtastes spindelens udvendige diameter (i mm).                                                                                                    |
| Spindel-stigning:         | Her indtastes spindelens stigning (i mm/omdrejning).                                                                                                    |
| Spndel-virkningsgrad:     | Her kan vælges mellem Kugle, Metrisk og Trapez. Virkningsgraden angives for                                                                                        |
|                           | den valgte type i feltet til højre. Ved andre typer spindel kan den rigtige værdi<br>også indtastes i dette felt.                                                  |
| Anden roterende inerti:   | Her indtastes inertimomentet (i kgcm <sup>2</sup> ) af eventuelle andre emner der skal træk-<br>kes med rundt af motoren, f.eks koblinger o. l.                    |
| Bevægelse                 | C C                                                                                                    |
| Hastighed af plan:        | Her vises den beregnede hastighed af massen der bevæges.                                                                                                    |
| Samlet tid for bevægelse: | : Her indtastes den tid (i sekunder) som det ønskes at bevægelsen må tage.                                                                                         |
| Længde:                   | Her indtastes længden som massen skal bevæges.                                                                                                    |
| Accelerationstid:         | Her indtastes den tid der må gå til accelerationen/decelerationen som altid<br>sættes lige store. Accelerationstiden vælges ved korte bevægelser typisk som        |
|                           | 1/3 af den samlede bevægelsestid. Ved længere bevægelser, som en mindre del heraf.                                                                                 |
| Starthastighed:           | Her sættes startfrekvensen. Den skal for AC- og DC-Servomotorer mindst være                                                                                        |
| -                         | 1Hz, og for stepmotorer typisk 200 eller 400Hz.                                                                                                    |
| Bemærk                    |                                                                                                    |

#### Bemærk

Når alle mekaniske størrelser vedrørende mekanik, motor og gear er fastlagt, er det værdierne i bevægelsesfeltet: tiden og accelerations/decelerationstiden, der kan ændres på til der findes en passende løsning af opgaven. Det vil hovedsageligt sige en motor af en passende størrelse.

#### Beregningseksempel

5

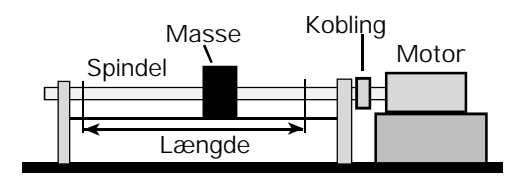

Ovenfor er vist et enkelt eksempel på en masse, der ved hjælp af en spindel skal flyttes en vis længde på en given tid.

Værdierne kunne være:

Masse: 70kg

Længde:1000mm

Tid: 4sek.

Disse værdier indtastes i SizeWare.

Accelerations (og Decelerationstiden) sættes til 0,1 sek. og starthastigheden til 500 Hz.

Spindeldata'ene indtastes. Friktionen skønnes til 10 N.

Der klikkes på kalkulatortasten i værktøjsbjælken, og der findes en passende motor, der kan yde det ønskede moment ved den beregnede stepfrekvens. Herefter indtastes denne motors data. I dette eksempel valgtes en MAE stepmotor HY 200-2240.

Der klikkes igen på kalkulatortasten, og det kontrolleres om beregningen stadig giver resultater indenfor det ønskede område.

I dette eksempel skal motoren kunne yde 0,4 Nm ved 3064,1 Hz, hvilket den valgte kan. En mindre motor kunne måske løse opgaven.

Det kan under beregningsforløbet være nødvendigt at ændre på den valgte tid, acceleration og startfrekvens. SizeWare viser øjeblikkeligt ændringen dette giver i det krævede moment og frekvens, og er derved en stor hjælp til at optimere konstruktionen.

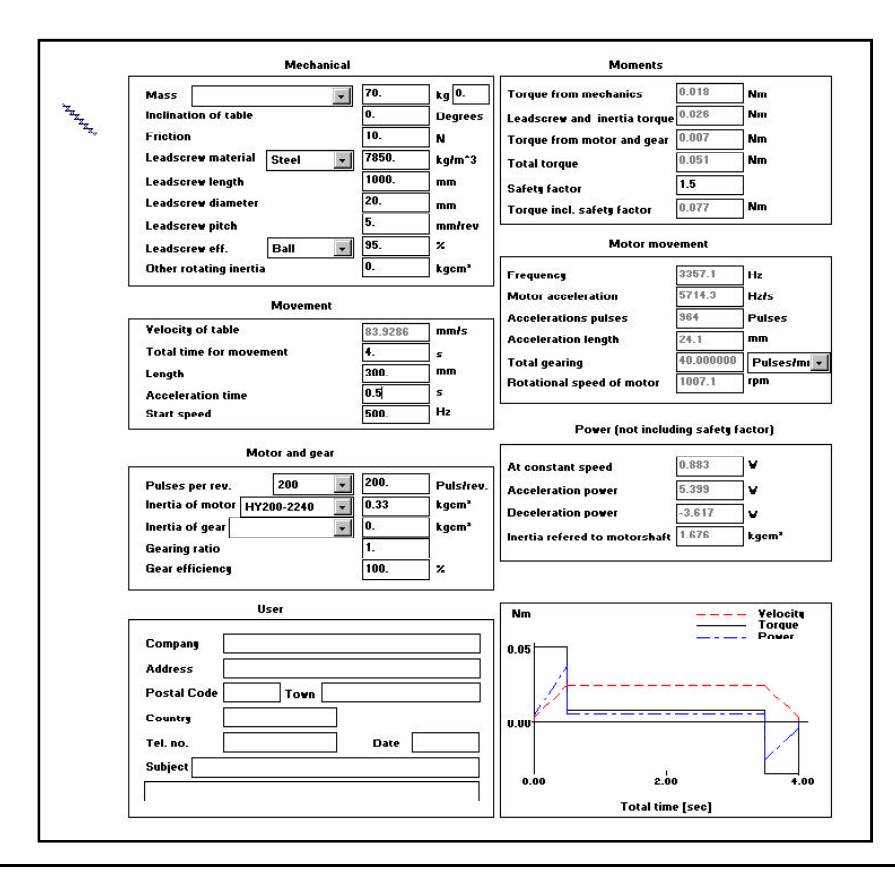

Hvis der er valgt Tandrem i det første skærmbillede, ser de 2 første felter i vinduet ud som nedenfor. Her indtastes de mekaniske data, og data vedrørende vedrørende bevægelsen.

| Mech                     | anical     |         |                   |
|--------------------------|------------|---------|-------------------|
| Mass                     |            | 70.     | kg 0.             |
| Inclination table        |            | ).      | Degrees           |
| Friction                 | 1          | 10.     | N                 |
| Toothed wheel matr. Stee | . <b>.</b> | 7850.   | kg/m*3            |
| Toothed wheel diameter   |            | 100.    | mm                |
| Toothed wheel thickness  | 2          | 25.     | mm                |
| Number of toothed wheel  | 2          | stk     |                   |
| Mass of toothed belt     | Ī          | ).5     | kg                |
| Toothed belt efficiency  | Ī          | 100.    | ×                 |
| Other rotating inertia   | Ī          | ).      | kgcm <sup>3</sup> |
| Mov                      | ement      |         |                   |
| Velocity of table        | 14         | 213.217 | mmłs              |
| Total time for movement  | 1          | 1.5     | s                 |
| Length                   | 3          | 300.    | mm                |
| Acceleration time        | [          | 0.1     | s                 |
|                          | =          |         |                   |

#### Mekanik

6

| Masse af plan.            | Her indtastes den samlede masse (i kg) af det der skal bevæges. Normalt er det<br>emnet plus slæden, som det er monteret på Tandremmens masse skal ikke medta- |
|---------------------------|----------------------------------------------------------------------------------------------------|
|                           | ges her. Vinduet til venstre giver mulighed for at vælge forskellige typer tand-                                                                               |
|                           | remsdrey fra E-Line og Rollay. Massen af slæden angives i vinduet til høire og                                                                                 |
|                           | tages automatisk med i heregningen                                                                                                    |
| Planets Hældning:         | Her indtastes hældningen af planet, hvis det ikke er vandret (0 Grader)                                                                                        |
| Friktion:                 | Her indiastes naronningen af planet, nvis det ikke er vandret (0 Orader).                                                                                      |
| TTIKUUII.                 | leier slæde m m (i Newton). Disse værdier opgives af fabrikanterne                                                                                             |
| Tandhiuls-materiale       | Her kan vælges mellem stål og aluminium. Vægtfylden angives i feltet til høire                                                                                 |
| Tanunjuis-materiale.      | Ved andre materialer kan den rigtige værdi også indtastes i dette felt                                                                                         |
| Tandhiuls-diameter        | Her indtastes tandhiulenes udvendige diameter (i mm). Det er en forudsætning                                                                                   |
| Tununjuis utunieter.      | for beregningen at begge/alle tandhiul er ens.                                                                                                    |
| Tandhiuls-tykkelse:       | Her indtastes tandhiulenes tykkelse. Også denne skal være ens for alle tandhiul.                                                                               |
| Antal Tandhiul:           | Her indtastes det samlede antal tandhiul som tandremmen kører på (min 2).                                                                                      |
| Tandrems-virkningsgrad:   | Her indtastes virkningsgraden for den valgte type tandrem i feltet til                                                                                         |
|                           | højre. Virkningsgraden af en tandrem angives af fabrikanten.                                                                                                   |
| Anden roterende inerti:   | Her indtastes inertimomentet (i kgcm <sup>2</sup> ) af eventuelle andre emner der skal træk                                                                    |
|                           | kes med rundt af motoren, f.eks koblinger o. l.                                                                                                    |
| Bevægelse                 |                                                                                                    |
| Hastighed af plan:        | Her vises den beregnede hastighed af massen der bevæges.                                                                                                    |
| Samlet tid for bevægelse: | Her indtastes den tid (i sekunder) som det ønskes at bevægelsen må tage.                                                                                       |
| Længde:                   | Her indtastes længden som massen skal bevæges.                                                                                                    |
| Accelerationstid:         | Her indtastes den tid der må gå til accelerationen/decelerationen som altid                                                                                    |
|                           | sættes lige store. Accelerationstiden vælges ved korte bevægelser typisk som 1/3                                                                               |
|                           | af den samlede bevægelsestid. Ved længere bevægelser, som en mindre del                                                                                        |
|                           | heraf.                                                                                                    |
| Starthastighed:           | Her sættes startfrekvensen. Den skal for AC- og DC-Servomotorer mindst være                                                                                    |
|                           | 1Hz, og for stepmotorer typisk 200 eller 400Hz.                                                                                                    |
| Bemærk                    |                                                                                                    |

Når alle mekaniske størrelser vedrørende mekanik, motor og gear er fastlagt, er det værdierne i bevægelsesfeltet: tiden og accelerations/decelerationstiden, der kan ændres på, til der findes en passende løsning af opgaven. Det vil hovedsageligt sige en motor af en passende størrelse.

### Beregningseksempel

6

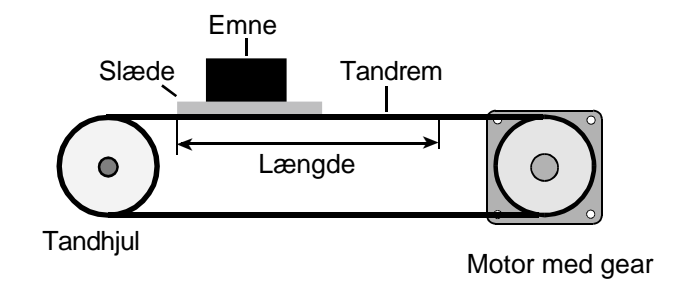

I dette enkle eksempel overføres motorens drejningsmoment via et gear til en tandremtrukken slæde. Værdierne kunne være:

Gearing: 1:10,5

Masse af slæde + emne: 70 kg

Tid for bevægelse: 1,5 sek.

Længde: 300 mm

Disse værdier indtastes i SizeWare sammen med data for tandhjulene m.m. Gearet kan direkte vælges fra Technoingranaggi's program.

Efter at have klikket på kalkulatortasten i værktøjsbjælken vælges en motor, der kan yde det beregnede moment ved den givne kørefrekvens. I programmet er indlagt alle værdier for en lang række standardmotorer af forskellige fabrikater. I dette tilfælde valgtes en Yaskawa motor SGM-04.

| Mechanical                     |               |                   | Moments                                                                                                    | 8             |                   |
|--------------------------------|---------------|-------------------|----------------------------------------------------------------------------------------------------|---------------|-------------------|
| Mass                           | <b>7</b> 0.   | ky 0.             | Torque from mechanics                                                                                                    | 0.843         | Nm                |
| Inclination table              | 0.            | Degrees           | Torque from belt and inertia                                                                                                    | 0.023         | Nm                |
| Friction                       | 10.           | N                 | Torque from motor and gear                                                                                                    | 0.016         | Nm                |
| Toothed wheel matr. Steel      | <b>7850</b> . | kg/m*3            | Total torque                                                                                                    | 0.882         | Nm                |
| Toothed wheel diameter         | 100.          | mm                | Safety factor                                                                                                    | 1.5           | 1                 |
| Toothed wheel thickness        | 25.           | mm                | Torque Incl. safety factor                                                                                                    | 1.323         | Nm                |
| Number of toothed wheel        | 2             | stk               | -                                                                                                    |               |                   |
| Mass of toothed belt           | 0.5           | kg                |                                                                                                    |               |                   |
| Toothed belt efficiency        | 100.          | -<br>*            | Motor move                                                                                                    | ment          |                   |
| Other rotating inertia         | 0.            | kgcm <sup>3</sup> | Frequence                                                                                                    | 1425.3        | Hz                |
|                                | C. PART       |                   | Motor acceleration                                                                                                    | 13252.5       | Hzłs              |
| Movement                       |               |                   | Acceleration pulses                                                                                                    | 76            | Pulses            |
| Velocity of table              | 213.217       | mmts              | Acceleration length                                                                                                    | 11.3696       | mm                |
| Total time for movement        | 1.5           | 5                 | Total gearing                                                                                                    | 6.684507      | Pulsesh           |
| Length                         | 300.          | mm                | Notational speed of motor                                                                                                    | 427.6         | rpm               |
| Acceleration time              | 0.1           | s                 |                                                                                                    |               |                   |
| Start speed                    | 100.          | Hz                | Power (not incl                                                                                                    | luding safety | factor)           |
| 0.00                           |               | 20                | At constant speed                                                                                                    | 2.369         | ] v               |
| Motor and                      | d gear        |                   | Acceleration power                                                                                                    | 39,497        | i v               |
| Pulses ner rev 200             | - 200.        | Dulctron          | Deceleration newer                                                                                                    | -28,154       | i.                |
| Inertia of motor CCM of        | 0 191         | kaem <sup>3</sup> |                                                                                                    | 16.476        | kaem <sup>3</sup> |
| Inertia of dear 0105 PCT 900 2 | 0.101         | - kaem'           | Inertia refered to motorshaft                                                                                                    | 10.410        | kgom              |
| Georing ratio                  | 10.5          |                   |                                                                                                    |               |                   |
| Gear efficience                | 90            | -                 |                                                                                                    |               |                   |
|                                |               |                   | Nm                                                                                                    |               | - Velocit         |
| llear                          |               |                   |                                                                                                    | -             | - Torque          |
| USEI                           |               |                   | 0.88                                                                                                    |               |                   |
| Company                        |               |                   |                                                                                                    |               |                   |
| Address                        |               | 2)                | /                                                                                                    |               |                   |
| Postal Code Town               |               | 1                 | 0.00                                                                                                    |               |                   |
| Country                        |               | 52<br>200         | 0903801                                                                                                    |               | 1                 |
| Tel. no.                       | Date          |                   | 18                                                                                                    |               | V.,               |
| Rubiost                        |               |                   | 0.00 0.7                                                                                                    | 5             | 1.                |
| Sanleor                        |               |                   | STREET, STREET, STREET |               |                   |

Hvis der er valgt Skive i det første skærmbillede, ser de 2 første felter i vinduet ud som nedenfor. Her indtastes de mekaniske data, og data vedrørende vedrørende bevægelsen.

|                        | Mechanical |         |                   |
|------------------------|------------|---------|-------------------|
| Mass                   |            | 5.      | kg                |
| Outer diameter         |            | 300.    |                   |
| Inner diameter         |            | 0.      | mm                |
| Disc material          | Steel 🔻    | 7850.   | kg/m*3            |
| Thickness of disc      |            | 20.     |                   |
| Inertia of disc        |            | 562.500 | kgcm*             |
| Other rotating inertia |            | 0.      | kgcm <sup>*</sup> |
| Friction moment        |            | 0.      | Nm                |
|                        | dovement   |         |                   |
| Angle                  |            | 45.     | Deg               |
| Total time for angular | movement   | 0.2     | s                 |
|                        |            | 0.1     | s                 |
| Acceleration time      |            |         | 1.100             |

| IVIEKANIK                      |                                                                                                    |
|--------------------------------|----------------------------------------------------------------------------------------------------|
| Masse af skive.                | Her indtastes den samlede masse (i kg) af skiven der skal drejes.                                                                                        |
| Ydre diameter:                 | Her indtastes den ydre diameter af skiven der skal drejes (i mm).                                                                                        |
| Indre diameter:                | Her indtastes den indre diameter af skiven der skal drejes (i mm).                                                                                       |
| Skive-materiale:               | Her kan vælges mellem stål og aluminium. Vægtfylden angives i feltet til                                                                                 |
|                                | højre. Ved andre materialer kan den rigtige værdi også indtastes i dette felt.                                                                           |
| Skive-tykkelse:                | Her indtastes tykkelsen af skiven (i mm).                                                                                                    |
| Inerti af skive:               | Her vises det beregnede inertimoment af skiven.                                                                                                    |
| Anden roterende inerti:        | Her indtastes inertimomentet (i kgcm <sup>2</sup> ) af eventuelle andre emner der skal                                                                   |
|                                | trækkes med rundt af motoren, f.eks koblinger o. l.                                                                                                    |
| Bevægelse                      |                                                                                                    |
| Vinkel:                        | Her indtastes den vinkel skiven skal dreje (i grader)                                                                                                    |
| Samlet tid for vinkeldrejning: | Her indtastes den tid (i sekunder) som det ønskes at bevægelsen må tage.                                                                                 |
| Accelerationstid:              | Her indtastes den tid der må gå til accelerationen/decelerationen som altid sættes lige store. Accelerationstiden vælges ved korte bevægelser typisk som |
|                                | 1/3 af den samlede bevægelsestid. Ved længere bevægelser, som en mindre del heraf.                                                                       |
| Starthastighed:                | Her sættes startfrekvensen. Den skal for AC- og DC-Servomotorer mindst<br>være 1Hz, og for stepmotorer typisk 200 eller 400Hz.                           |
|                                |                                                                                                    |

#### Bemærk

Når alle mekaniske størrelser vedrørende mekanik, motor og gear er fastlagt, er det værdierne i bevægelsesfeltet: tiden og accelerations/decelerationstiden, der kan ændres på til der findes en passende løsning af opgaven. Det vil hovedsageligt sige en motor af en passende størrelse.

#### Beregningseksempel

7

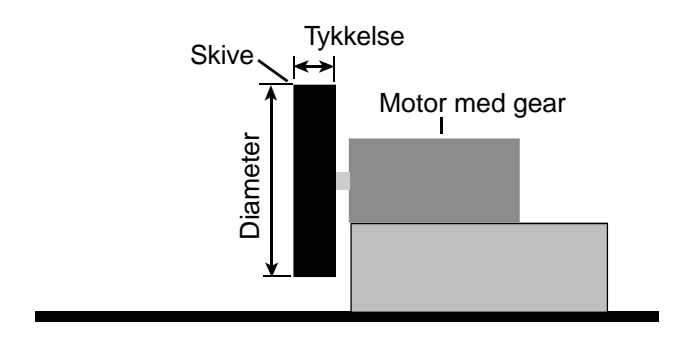

I dette enkle eksempel skal en skive drejes 45 grader på 0,2 sek. Et gear med udvekslingsforhold 1:20 blev valgt for at opnå at motoren kunne køre med passende hastigheder.

Værdierne for skiven er:

Ydre diameter 300 mm.

Tykkelse: 20 mm.

Materiale: Stål

Samlet tid for vinkeldrejning: 0,2 sek.

Accelerations- (og decelerations)-tiden vælges til 0,1 sek.

Disse værdier indtastes i SizeWare. Gearet kan direkte vælges fra Technoingranaggi's program.

Efter at have klikket på kalkulatortasten i værktøjsbjælken vælges en motor, der kan yde det beregnede moment ved den givne kørefrekvens. I programmet er indlagt alle værdier for en lang række standardmotorer af forskellige fabrikater. I dette tilfælde valgtes en Yaskawa motor SGM-04.

| Mass Outer diameter Inner diameter Disc material Thickness of disc Inertia of disc Other rotating inertia Friction moment Movement                                     | 5.<br>300.<br>0.<br>7850.<br>20.<br>562.500<br>0.<br>0.                                                                                                    | kg<br>mm<br>kg/m*3<br>mm<br>kgcm <sup>3</sup><br>kgcm <sup>3</sup>                                                                                                    | Torque from dise<br>Torque from motor and gear<br>Total torque<br>Safety faktor<br>Torque incl. safety faktor<br>Motor mov                                                                                                    | 0.245<br>0.051<br>0.296<br>1.5<br>0.444<br>ement                                                                                                    | Nm<br>Nm<br>Nm                                                                                                    |
|----------------------------------------------------------------------------------------------------|----------------------------------------------------------------------------------------------------|----------------------------------------------------------------------------------------------------|----------------------------------------------------------------------------------------------------|----------------------------------------------------------------------------------------------------|----------------------------------------------------------------------------------------------------|
| Outer diameter<br>Inner diameter<br>Disc material <u>Steel</u><br>Thickness of disc<br>Inertia of disc<br>Other rotating inertia<br>Friction moment<br><u>Movement</u> | 300.         0.         7850.         20.         562.500         0.         0.                                                                                                    | mm<br>mm<br>kg/m^3<br>mm<br>kgcm <sup>3</sup><br>kgcm <sup>3</sup>                                                                                                    | Torque from motor and gear<br>Total torque<br>Safety faktor<br>Torque incl. safety faktor<br>Motor mov                                                                                                    | 0.051<br>0.296<br>1.5<br>0.444<br>ement                                                                                                    | Nm<br>Nm<br>Nm                                                                                                    |
| Inner diameter<br>Diso material Steel v<br>Thickness of diso<br>Inertia of disc<br>Other rotating inertia<br>Friction moment<br>Movement                               | 0.<br>7850.<br>20.<br>562.500<br>0.<br>0.                                                                                                    | _ mm<br>_ kg/m*3<br>_ mm<br>_ kgcm <sup>3</sup><br>_ kgcm <sup>3</sup>                                                                                                    | Total torque<br>Safety faktor<br>Torque incl. safety faktor<br>Motor mov                                                                                                    | 0.296<br>1.5<br>0.444<br>ement                                                                                                    | Nm                                                                                                    |
| Diso material Steel<br>Thickness of disc<br>Inertia of disc<br>Other rotating inertia<br>Friction moment<br>Movement                                                   | 7850.<br>20.<br>562.500<br>0.<br>0.                                                                                                    | kg/m*3<br>mm<br>kgcm²<br>kgcm²                                                                                                    | Safety faktor<br>Torque incl. safety faktor<br>Motor mov                                                                                                    | 1.5<br>0.444<br>ement                                                                                                    | Nm                                                                                                    |
| Thickness of disc<br>Inertia of disc<br>Other rotating inertia<br>Friction moment<br>Movement                                                                          | 20.<br>562.500<br>0.<br>0.                                                                                                    | mm<br>kgcm <sup>3</sup><br>kgcm <sup>3</sup>                                                                                                    | Torque incl. safety faktor<br>Motor mov                                                                                                    | 0.444<br>ement                                                                                                    | Nm                                                                                                    |
| Inertia of disc<br>Other rotating inertia<br>Friction moment<br>Movement                                                                                               | 562.500<br>0.<br>0.                                                                                                    | kgcm³<br>kgcm³<br>Nm                                                                                                    | Motor mov                                                                                                    | ement                                                                                                    |                                                                                                    |
| Other rotating inertia<br>Friction moment<br>Movement                                                                                                    | 0.<br>0.                                                                                                    | kgcm³<br>Nm                                                                                                    | Motor mov                                                                                                    | ement                                                                                                    |                                                                                                    |
| Friction moment<br>Movement                                                                                                    | 0.                                                                                                    | Nm                                                                                                    |                                                                                                    |                                                                                                    |                                                                                                    |
| Movement                                                                                                    | -                                                                                                    |                                                                                                    | Frequency                                                                                                    | 204800.0                                                                                                    | Hz                                                                                                    |
| Movement                                                                                                    |                                                                                                    |                                                                                                    | Motor acceleration                                                                                                    | 2047999.9                                                                                                    | Hzłs                                                                                                    |
|                                                                                                    |                                                                                                    |                                                                                                    | Acceleration pulses                                                                                                    | 10239                                                                                                    | Pulses                                                                                                    |
| 0 n d h                                                                                                    | 45                                                                                                    | Den                                                                                                    | Acceleration angle                                                                                                    | 22.5                                                                                                    | Deg                                                                                                    |
| Angle<br>Total time for angular movement                                                                                                    | 0.2                                                                                                    | s                                                                                                    | Total gearing on outer dia.                                                                                                    | 173.83963                                                                                                    | Pulses/n +                                                                                                    |
| Acceleration time                                                                                                    | 0.1                                                                                                    |                                                                                                    | Botational speed of motor                                                                                                    | 1500.0                                                                                                    |                                                                                                    |
| Start groad                                                                                                    | 0                                                                                                    |                                                                                                    |                                                                                                    | 95 S                                                                                                    |                                                                                                    |
|                                                                                                    | 1                                                                                                    | 1                                                                                                    | Power (not inclu                                                                                                    | iding safety l                                                                                                    | actor)                                                                                                    |
| Motor and gear                                                                                                    |                                                                                                    |                                                                                                    | Power at constant sneed                                                                                                    | 0.000                                                                                                    | v                                                                                                    |
| Pulses per rev. 8192                                                                                                    | 8192.                                                                                                    | Pulstrev                                                                                                    | Acceleration nower                                                                                                    | 46.531                                                                                                    | v                                                                                                    |
| Inertia of motor SGM-04                                                                                                    | 0.191                                                                                                    | kacm <sup>3</sup>                                                                                                    | Deceleration power                                                                                                    | -37 690                                                                                                    |                                                                                                    |
| Inertia of gear 020-BGT-800-2                                                                                                    | 0.1                                                                                                    | kacm <sup>2</sup>                                                                                                    | In action of a condition of the second second                                                                                                    | 1.586                                                                                                    |                                                                                                    |
| Gearing ratio                                                                                                    | 20.                                                                                                    |                                                                                                    | mercia rerereu co mocorsnaro                                                                                                    | 1.000                                                                                                    | kgem                                                                                                    |
| Gear efficience                                                                                                    | 90.                                                                                                    | <b>-</b>                                                                                                    | 1 <del>0.</del>                                                                                                    |                                                                                                    |                                                                                                    |
| ata thornoy                                                                                                    | 1                                                                                                    |                                                                                                    |                                                                                                    |                                                                                                    |                                                                                                    |
| User                                                                                                    |                                                                                                    | 1                                                                                                    | Nm                                                                                                    |                                                                                                    | Yelocity<br>Torque<br>Power                                                                                                    |
| Company                                                                                                    |                                                                                                    |                                                                                                    | 0.30                                                                                                    |                                                                                                    |                                                                                                    |
| Address                                                                                                    |                                                                                                    |                                                                                                    |                                                                                                    |                                                                                                    |                                                                                                    |
| Postal Code Town                                                                                                    |                                                                                                    |                                                                                                    |                                                                                                    |                                                                                                    |                                                                                                    |
| Country                                                                                                    |                                                                                                    | 55                                                                                                    | 0.00                                                                                                    | 198                                                                                                    |                                                                                                    |
| Tel. no.                                                                                                    | Date                                                                                                    |                                                                                                    |                                                                                                    |                                                                                                    |                                                                                                    |
| Subject                                                                                                    | -a                                                                                                    |                                                                                                    |                                                                                                    | 1                                                                                                    |                                                                                                    |
|                                                                                                    |                                                                                                    |                                                                                                    | 0.00 0.10                                                                                                    | 1                                                                                                    | 0.20                                                                                                    |
|                                                                                                    | Acceleration time<br>Start speed<br>Motor and gear<br>Pulses per rev.<br>Inertia of motor SGM-04<br>Inertia of gear 020-BGT-800-2<br>Gearing ratio<br>Gearing ratio<br>Gearing ratio<br>Company<br>Address<br>Postal Code<br>Town<br>Country<br>Tel. no.<br>Subject | Acceleration time 0.1<br>Start speed 0.<br>Motor and gear<br>Pulses per rev. 0192 5 8192.<br>Inertia of motor SGM-04 0.191<br>Inertia of gear 020-BGT-800-2 0 0.1<br>Gearing ratio 20.<br>Gear efficiency 90.<br>User 20.<br>Subject 1.<br>Counting 1.<br>Fel. no. 1.<br>Subject 1.<br>Subject 1.<br>Counting 1.<br>Counting 1. | Acceleration time         0.1         #           Start speed         0.1         #           Bitart speed         0.1         #           Motor and gear         #         #           Pulses per rev.         0192 v         8192.         Puls/rev           Inertia of motor         SGM-04 v         0.11         kgcm*           Inertia of gear         020-BGT-800-2 v         0.1         kgcm*           Gearing ratio         20.         30.         x           Gear efficiency         30.         x         x           Company | Acceleration time     0.1     s       Start speed     0.     Hz       Rotational speed of motor       Start speed     0.       Motor and gear       Pulses per rev.     0.192       Inertia of motor     501.02       Inertia of gear     0.11       Gearing ratio     20.       Gear efficiency     90.       X       User       Company       Outry       Tel. no.     Date       Subject | Acceleration time     0.1     s       Start speed     0.     Hz       Batart speed     0.     Hz       Motor and gear     Power (not including safety in the system)       Pulses per rev.     0192     0192       Inertia of motor     SGM-04     0.191       Inertia of gear     020-BGT-800-2     0.1       Gearing ratio     20.       Gear efficiency     90.       Vser     Nm       Compang     0.00       Address     0.00       Tel. no.     Date       Subject     0.00       0.00     0.10 |

I de fleste tilfælde udregner SizeWare selv de inertimomenter der skal bruges ved beregningerne af den nødvendige motorstørrelse. Det kan imidlertid forekomme at der er andre emner som bringes til at rotere rundt med motorens omdrejning. Disse emners inertimoment skal indtastes under "anden roterende inergi". Nedenfor er derfor angivet formlerne for beregning af inertimomentet for nogle typiske emner.

### Massiv Cylinder

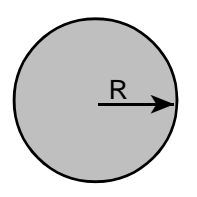

Inertimomentet er lig med <sup>1</sup>/<sub>2</sub>MR<sup>2</sup>

#### Hul Cylinder

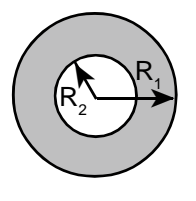

Inertimomentet er lig med  $\frac{1}{2}M(R_1^2 + R_2^2)$ 

### Tyndvægget hul cylinder

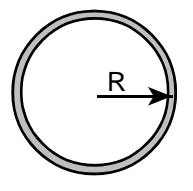

Inertimomentet er lig med MR<sup>2</sup>

### Massiv Kugle

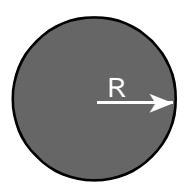

Inertimomentet er lig med 2/5MR<sup>2</sup>

I ovenstående er M lig med emnets masse i kg, R lig med radius i cm. Resultatet er da i kgcm<sup>2</sup>